# **BENZ C6 Update Bulletin**

# **Update content**

## 2018.05.14 V3.0.1.508

-----

\* Release of XENTRY Diagnosis VCI C6 driver and adaptation software

XENTRY XDOS 2018.05

-----

Update step

Once the XENTRY XDOS 2018.05 software installation is configured,

install the VX Manager client and perform the following steps

# 1. Upgrade VCX firmware version to 1.4.4.0

| 4      | LScanner       | 合 Device                                                                  | 🚍 Diagnostic                                                                                                    | 🚭 J2534 App | 🔒 Remote    | 📔 VX Cloud          |                   |  |
|--------|----------------|---------------------------------------------------------------------------|----------------------------------------------------------------------------------------------------|-------------|-------------|---------------------|-------------------|--|
| ¢      | Information    |                                                                           |                                                                                                    |             |             | ×                   |                   |  |
|        | Licenses       |                                                                           | vice version:1.4.4.0                                                                                                    | New Versio  | n:1.4.4.0 💵 | fpdate log          |                   |  |
| *      | Configure      | 1. Firmware<br>2. Firmware<br>3. During a<br>4. Please tu<br>5. Click the | 1. Firmware upgrade will update device to latest firmware     2. Firmware upgrade has some risks, please exercise caution     3. During a firmware upgrade, Ensure that the power supply     4. Please turn off system protection software     5. Click the 'upgrade' start firmware update |             |             |                     |                   |  |
|        |                |                                                                           | Ready                                                                                                    |             |             |                     | =                 |  |
|        |                |                                                                           |                                                                                                    |             |             | Test                | HW Test           |  |
|        |                |                                                                           |                                                                                                    | Upgrade     |             | <b>F</b>            | ۲                 |  |
|        |                | LName                                                                     | DOIF-VC                                                                                                    | 1           | restan      | Erconse             | Firmware          |  |
|        |                | Versio                                                                    | n 1.3.1                                                                                                    |             | <u>m</u>    | ×,                  |                   |  |
|        |                | Date                                                                      | 18-05-11                                                                                                    |             | ColD Undete | <b>S</b> olD Quitab |                   |  |
|        |                | SSID                                                                      | DoIP-VC                                                                                                    | l-1648      | Doir Opdate | DOIP SWITCH         |                   |  |
| Versio | on: 1.4.2.0927 |                                                                           |                                                                                                    |             |             | Network: Online     | OBD Volt: 11.90 V |  |

|    | IIScan      | <sup>9</sup> DoIP Update |               |             | loud         | _ <b>_</b> X |
|----|-------------|--------------------------|---------------|-------------|--------------|--------------|
| _  | LLOUUN      | DoIP Update Tool         | 1.3.1         | Dow         | nload        |              |
| \$ | Information |                          |               |             |              |              |
| •  | Licenses    | Device                   | A             |             |              |              |
| ×  | Configure   | Openwrt                  |               |             |              |              |
|    |             | UDOOT                    | 111           |             |              |              |
|    |             | Connectting 192.168      | 3.8.1         |             |              |              |
|    |             |                          |               |             |              |              |
|    |             |                          |               |             | est          | HW Test      |
|    |             |                          | nnect 🤪 Up    |             |              | ۲            |
|    |             | Name                     | DoIP-VCI      | Restart     | License      | Firmware     |
|    |             | Version                  | 1.3.1         |             | ×            |              |
|    |             | Date                     | 18-05-11      | DolP Update | DolP Switch  |              |
|    |             | SSID                     | DoIP-VCI-1648 | Don opulito | 201 Official |              |

# 2. Update DoIP firmware version to 1.3.1

# 3. Install BENZ C6 driver

| <b>A</b> LLScanne     | 📲 🟫 Device                        | 🚍 Diagnostic | 🚭 J2534 App | ᡖ Remote            | <mark>) (</mark> v | Cloud                    |
|-----------------------|-----------------------------------|--------------|-------------|---------------------|--------------------|--------------------------|
| My Apps<br>Automotive | PASST                             | HRU          | Toyota TIS  | HONDAHDS            | ×                  | Subaru SSM               |
|                       | BENZ C6<br>/ersion₌ 3.0.1.508     |              |             | Install             |                    | GM GDS2/T2W              |
| S<br>P                | Size: 886272 Byte                 |              |             | Update<br>Uninstall |                    | BENZ XENTRY              |
| N. <u>8.</u>          | Mercedes Benz XENTRY Diagnosis C6 |              |             | Run                 |                    |                          |
|                       |                                   |              |             |                     |                    |                          |
| Version: 1.4.2.0927   |                                   |              |             |                     | Network            | c: Online OBD Volt: 11.0 |

#### C6 configuration step

Note: in the case of self-installed XENTRY software, you need to

## configure the diagnostic device by following these steps

**1. Configure diagnostic device, select XENTRY Diagnosis** 

#### VCI

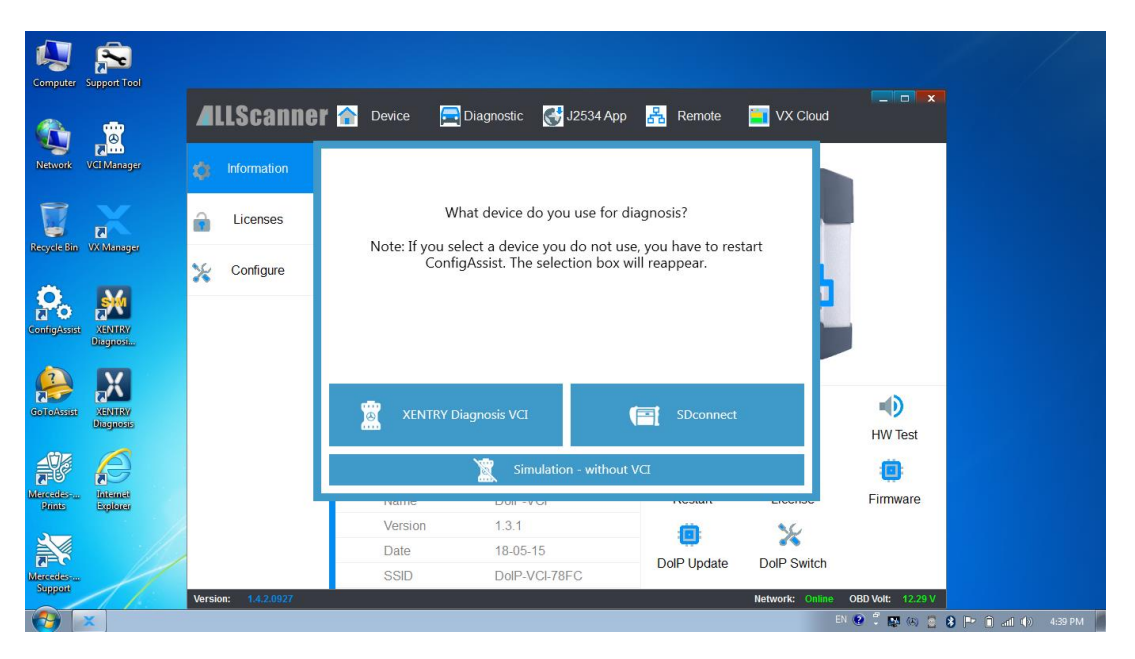

#### 2. Click configuration

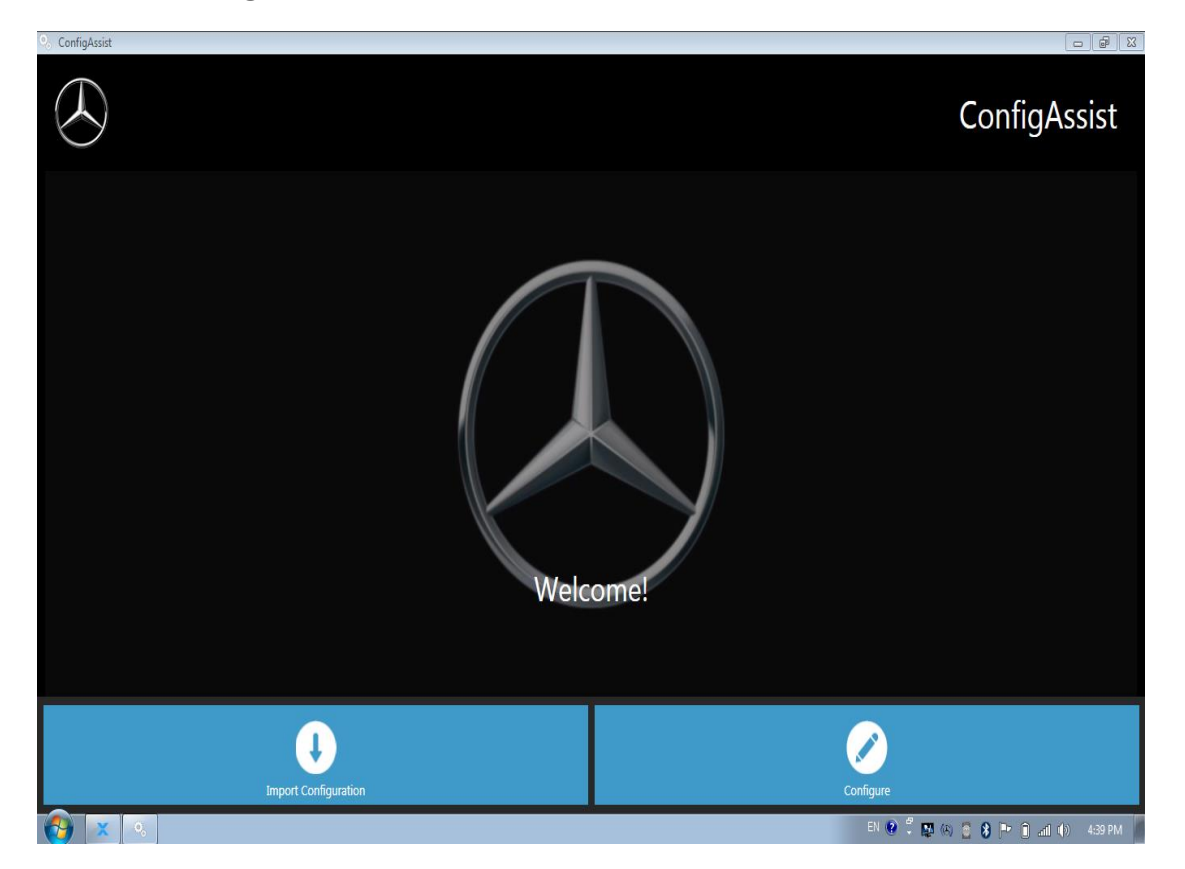

#### 3. Click on to continue

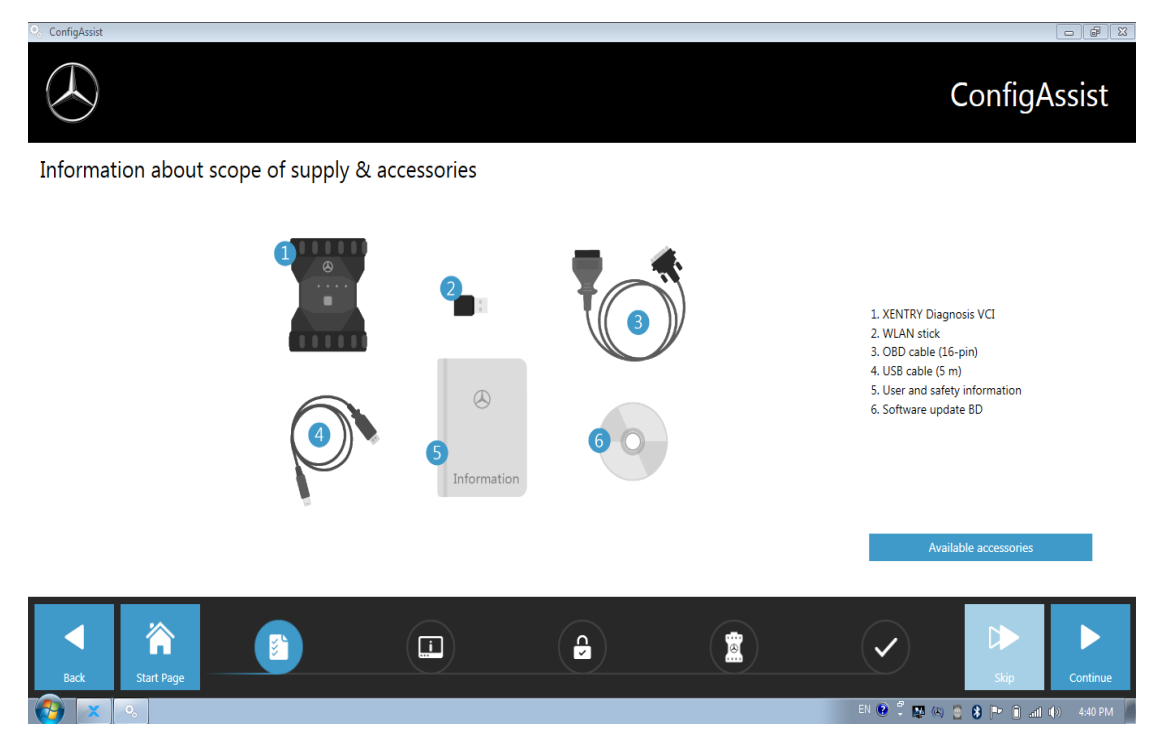

#### 4. Click on to continue

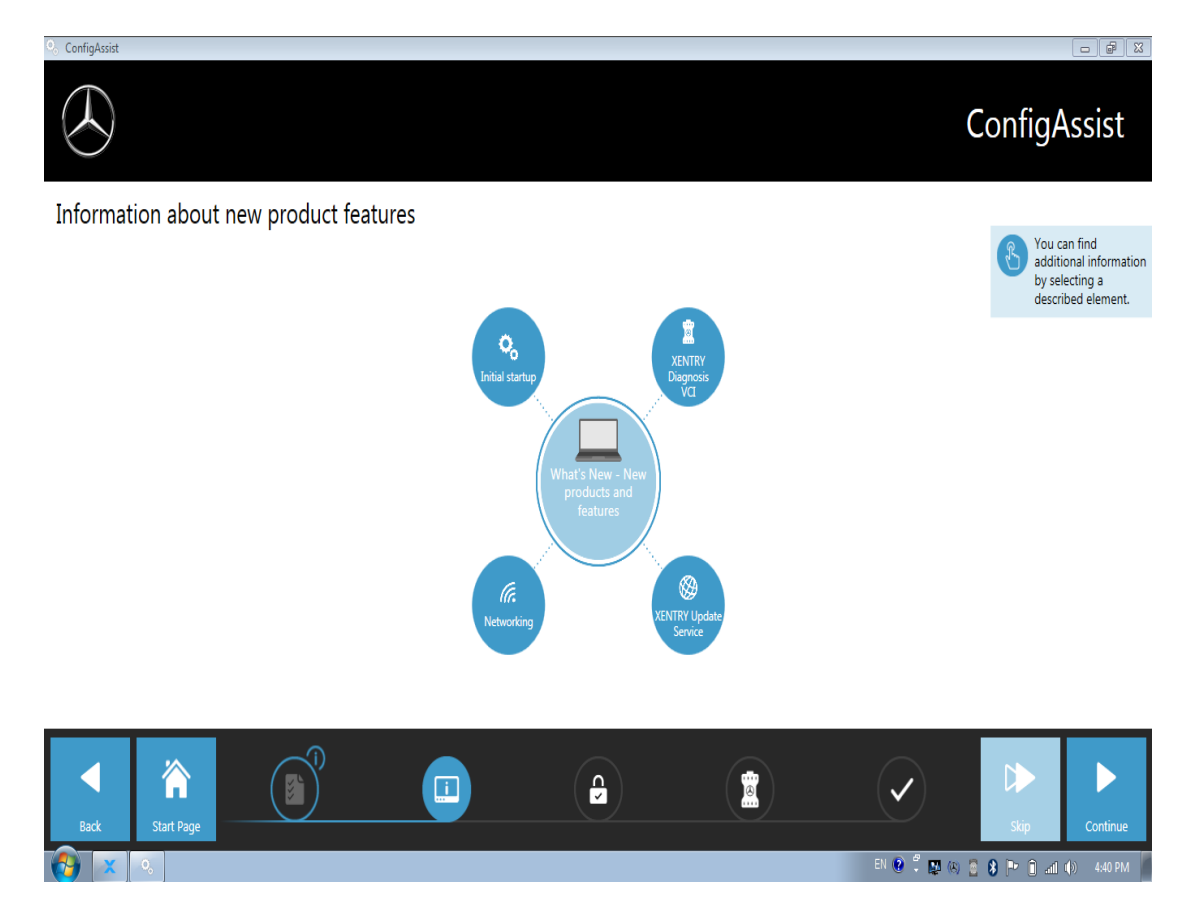

#### - 🗗 🛛 ConfigAssist Install StartKey 9 StartKey installed successfully. Device data StartKey StartKey Ordering Valid from 2009/1/1 to 2030/1/1 Hardware ID App ID 46796B35A5CF 252 To order your StartKey, please get in touch with your known contact. Select StartKey source 冷 8 $\checkmark$ Apply continu l 😢 🛱 🛤 🥘 🚷 🏴 🗊 📶 🍈 - 4:451

## 5. Unable to detect StartKey. click enter StartKey manually

#### 6. Save Key and click apply and continue

|                                                  |                                                                                            | ConfigAssist                                                         |
|--------------------------------------------------|--------------------------------------------------------------------------------------------|----------------------------------------------------------------------|
| Install StartKey                                 |                                                                                            | Comgrosse                                                            |
|                                                  | StartKey installed successfully.                                                           |                                                                      |
| Hardware ID 46796835A5CF<br>App ID 252<br>Export | Valid from 2009/1/1 to 2030/1/1<br>Select StartKey source<br>Online<br>USB stick<br>Manual | To order your StartKey, please get in touch with your known contact. |
| Back Start Page                                  |                                                                                            | Skip                                                                 |

# 7. Click Application and continue

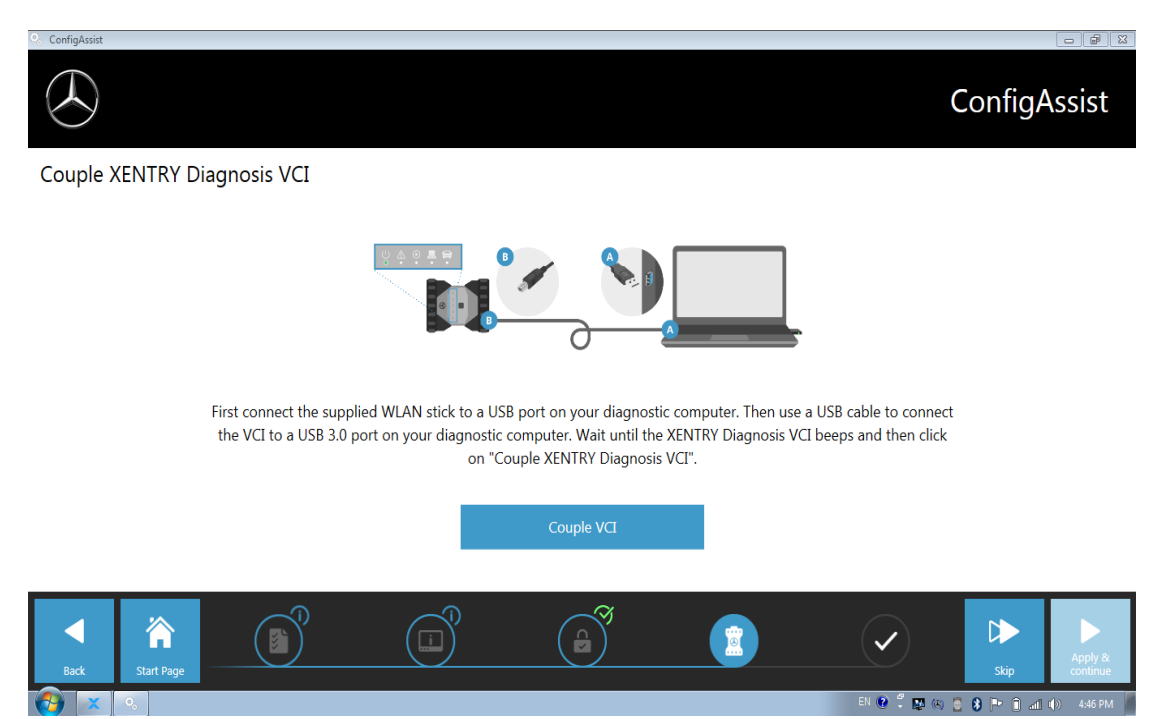

## 8. Configuration complete, click exit

| 🔍 ConfigAssist                                                                                                    |                                                         |             | <b>a</b> X |
|----------------------------------------------------------------------------------------------------|---------------------------------------------------------|-------------|------------|
|                                                                                                    |                                                         | ConfigAssis | st         |
| Overview of your system configuration                                                                                                    |                                                         |             |            |
| <ul> <li>Solution</li> <li>Backend server accessibility</li> <li>At least one server is not accessible</li> <li>Detailed information</li> </ul> | Congratulations,<br>The device was set up successfully. | ×           |            |
| StartKey<br>Valid from 2009/1/1 to 2030/1/1                                                                                                    | ОК                                                      |             |            |
| Back Start Page                                                                                                    |                                                         |             | it<br>4 PM |

| ConfigAssist                                                                                                    |                                                |
|----------------------------------------------------------------------------------------------------|------------------------------------------------|
| $\bigotimes$                                                                                                    | ConfigAssist                                   |
| Overview of your system configuration                                                                                  |                                                |
| <ul> <li>Section 2 Constraints</li> <li>At least one server is not accessible</li> <li>Detailed information</li> </ul> |                                                |
|                                                                                                    | 1 📀                                            |
| StartKey<br>Valid from 2009/1/1 to 2030/1/1                                                                            | XENTRY Diagnosis VCI<br>Serial number 87517478 |
| Back Start Page                                                                                                    |                                                |

Complete configuration needs to restart the computer! Successful configuration and normal device connection will display this icon on the desktop or taskbar